# CITIZEN FRIENDLY INTERFACE OF REGISTRATION OFFICE-E- SUB-REGISTRAR OFFICE

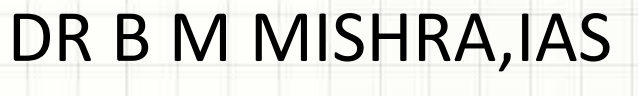

**SPECIAL IGR** 

DELHI

# **OBJECTIVES**

- To make the registration process user friendly
  - To do away with the serpentine queues, huge
    - crowd and provide good basic amenities.
- To end the multiple visits to Sub Registrar
  - offices and long list of pendency
- To eliminate the menace of touts and middlemen
- To make entire registration process Transparent and Accessible.

# **Identified Tasks**

- To simplify the access to the Sub-Registrar Offices
- To restrict unauthorized entry
- To open new public interface- website, information kiosk and reception counter
- To facilitate prior to presentation before Sub-Registrar- information on website, facilitator
- To minimize discretion of the officials
- Software designing and process reengineering
- Same day decision on the presented document

Appointment for a particular time on a particular date depending upon availability of slot.

Visit to reception on allotted time only

Swipe card based entry to the facilitation/ Waiting hall

Facilitation and data entry at facilitation counter

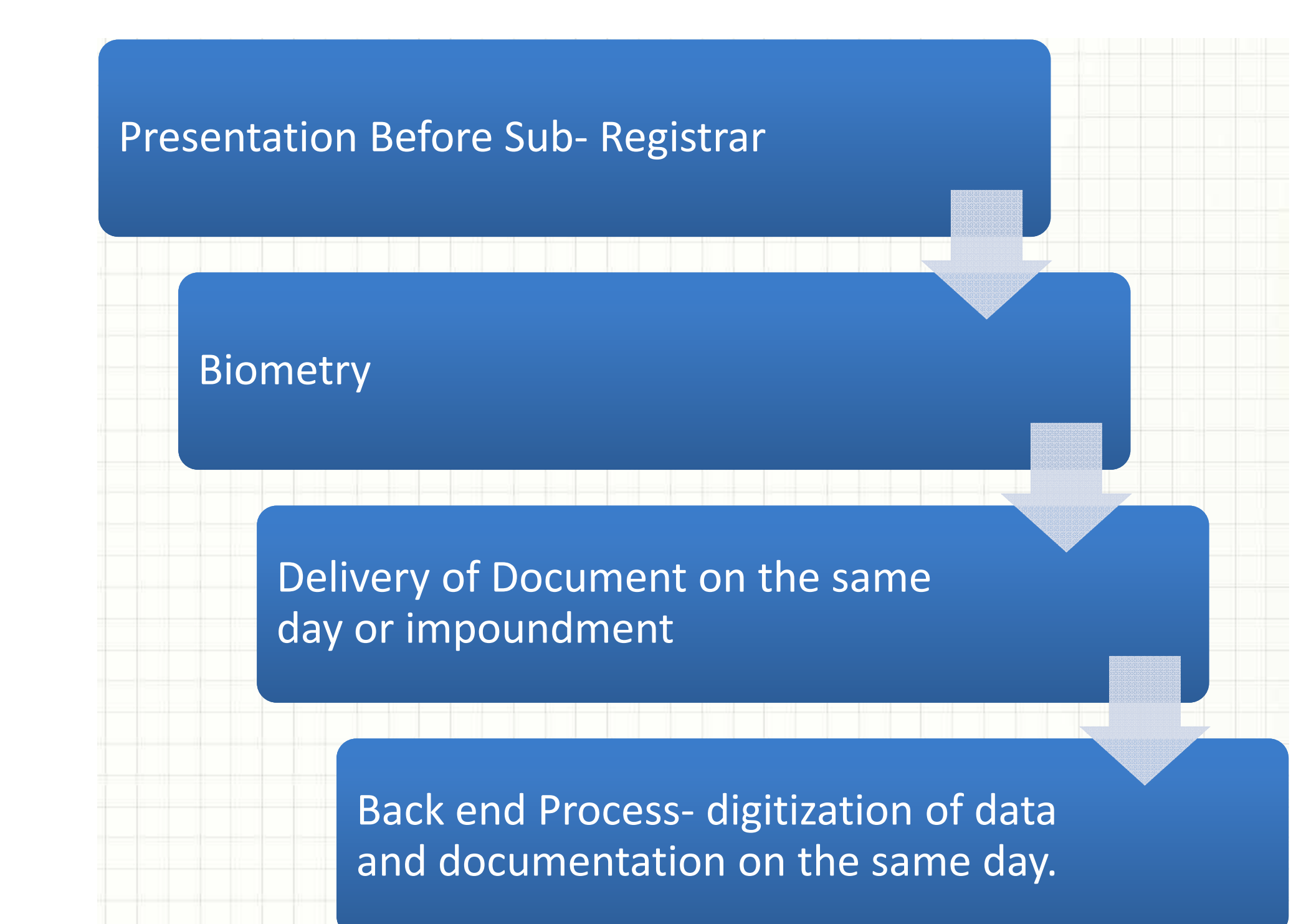

#### **Steps of Registration**

- Please get your e-stamp paper of correct value prepared by visiting the nearest Stock Holding Corporation of India Ltd.(SHCIL) center or their Authorized Collection Centre(ACC). The address of nearest SHCIL/ACCs can be checked on the website <u>www.shcilestamp.com</u>.
- Please take appointment for visit to Sub-Registrar office on website of the Revenue Department (<u>http://revenue.delhi.gov.in</u>) or by approaching the Reception Desk/kiosk at the Sub-Registrar Office.

#### **New Concept - AMS**

 Tout-free registration of property: Delhi opened first e-sub-registrar office and online Appointment Management System in Mehrauli (02<sup>nd</sup> july 2012)and later in Rohini

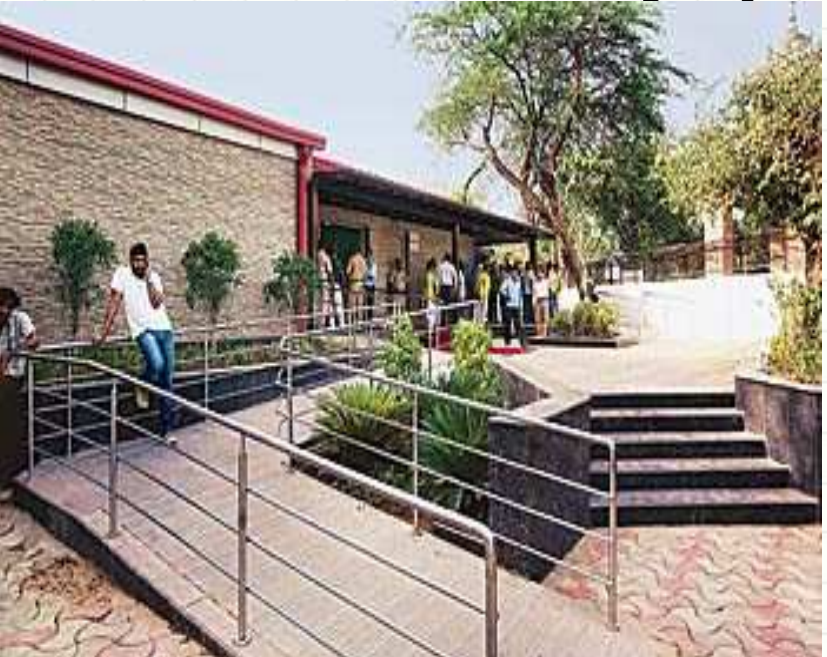

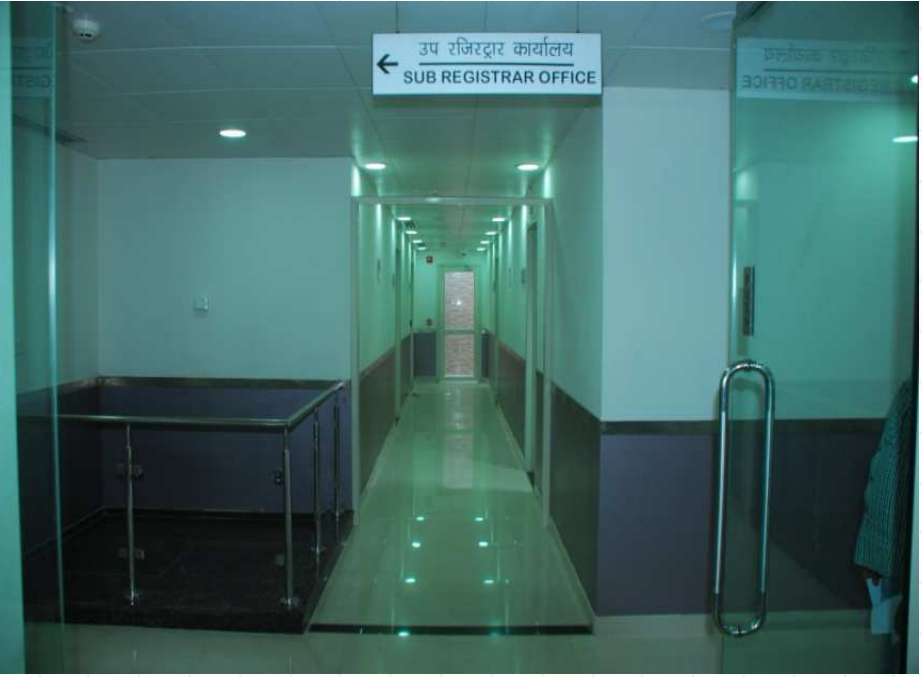

#### AMS- APPOINTMENT MANAGEMENT SYSTEM

- Appointment Management System- available On Website.
- Appointment also given at reception of the Sub Registrar office and Information kiosks.
- PDF Downloadable forms of all types of deeds, Tax calculator, FAQs and details of requirement for all types of instruments.
- E- Stamping for all denominations.

## **AMS...**

- Documents Required are displayed to the users
- Authentication of appointment seekers using e-stamp number or through mobile verification PIN system
- Optional Date for Appointment as per choice of user.
- Unique Appointment id generation for each appointment
- User may take print of Generated Appointment Token Slip.
- Paperless appointment for public as appointment id will also be sent to both the parties on the provided mobile numbers.

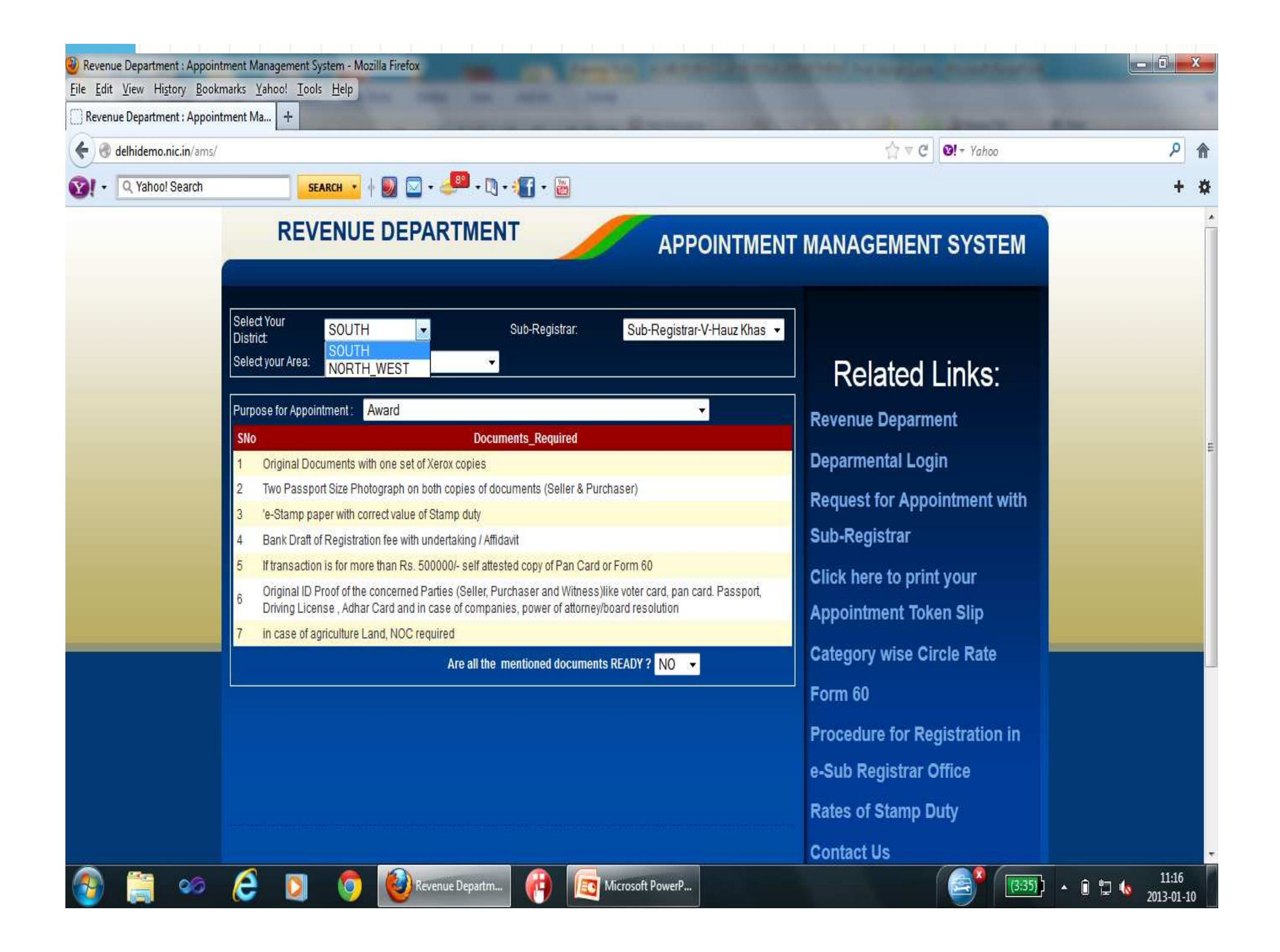

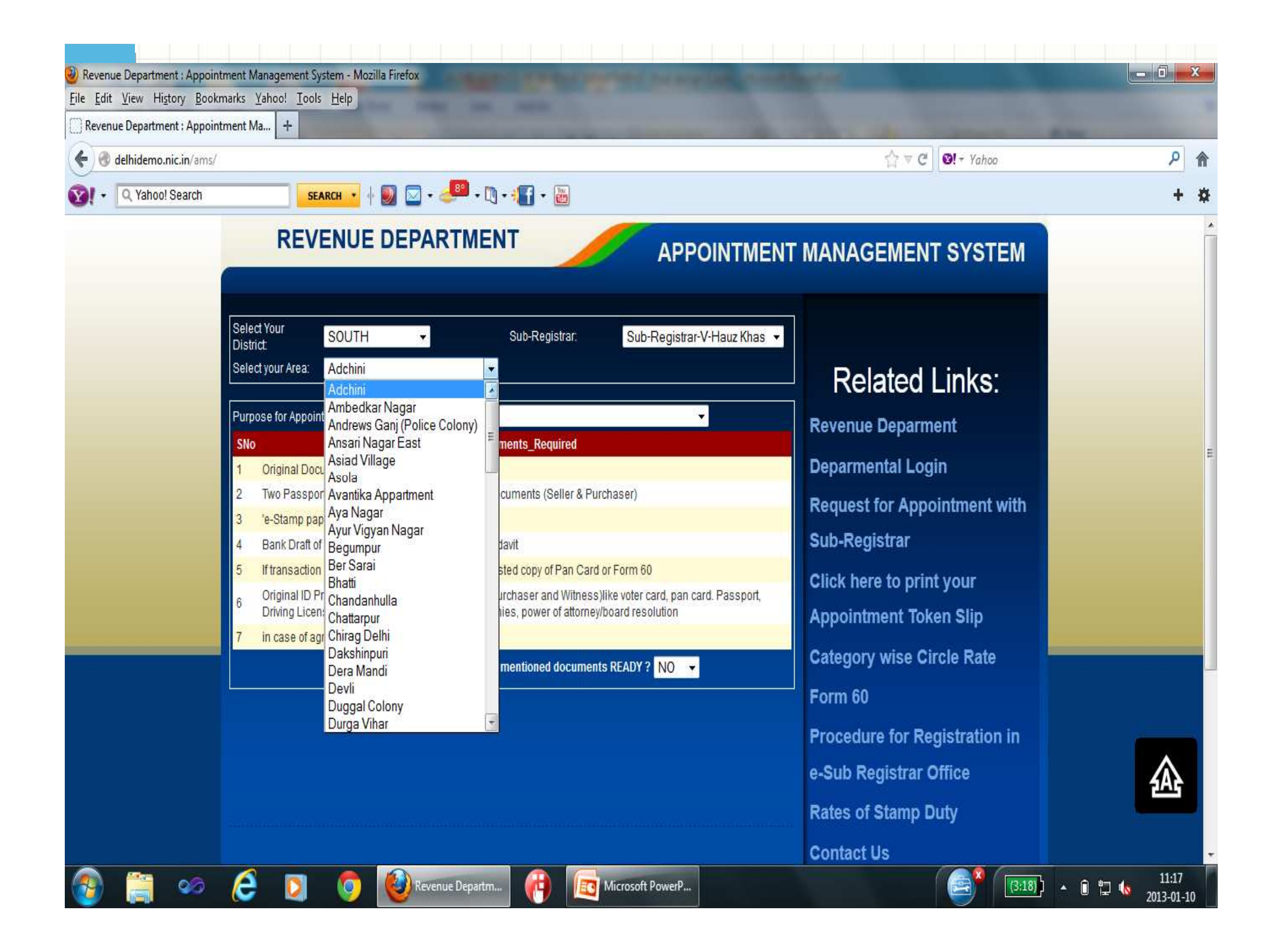

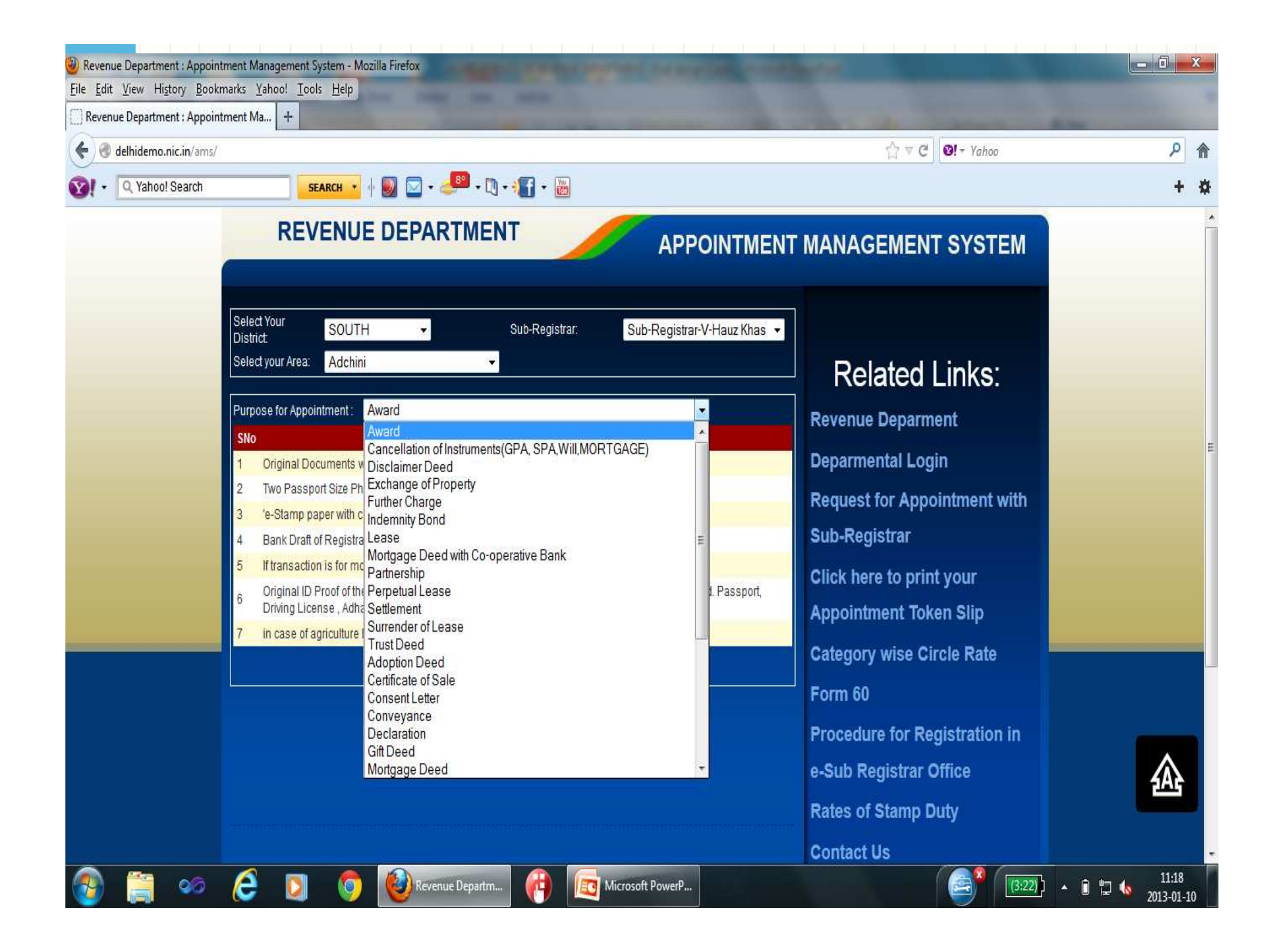

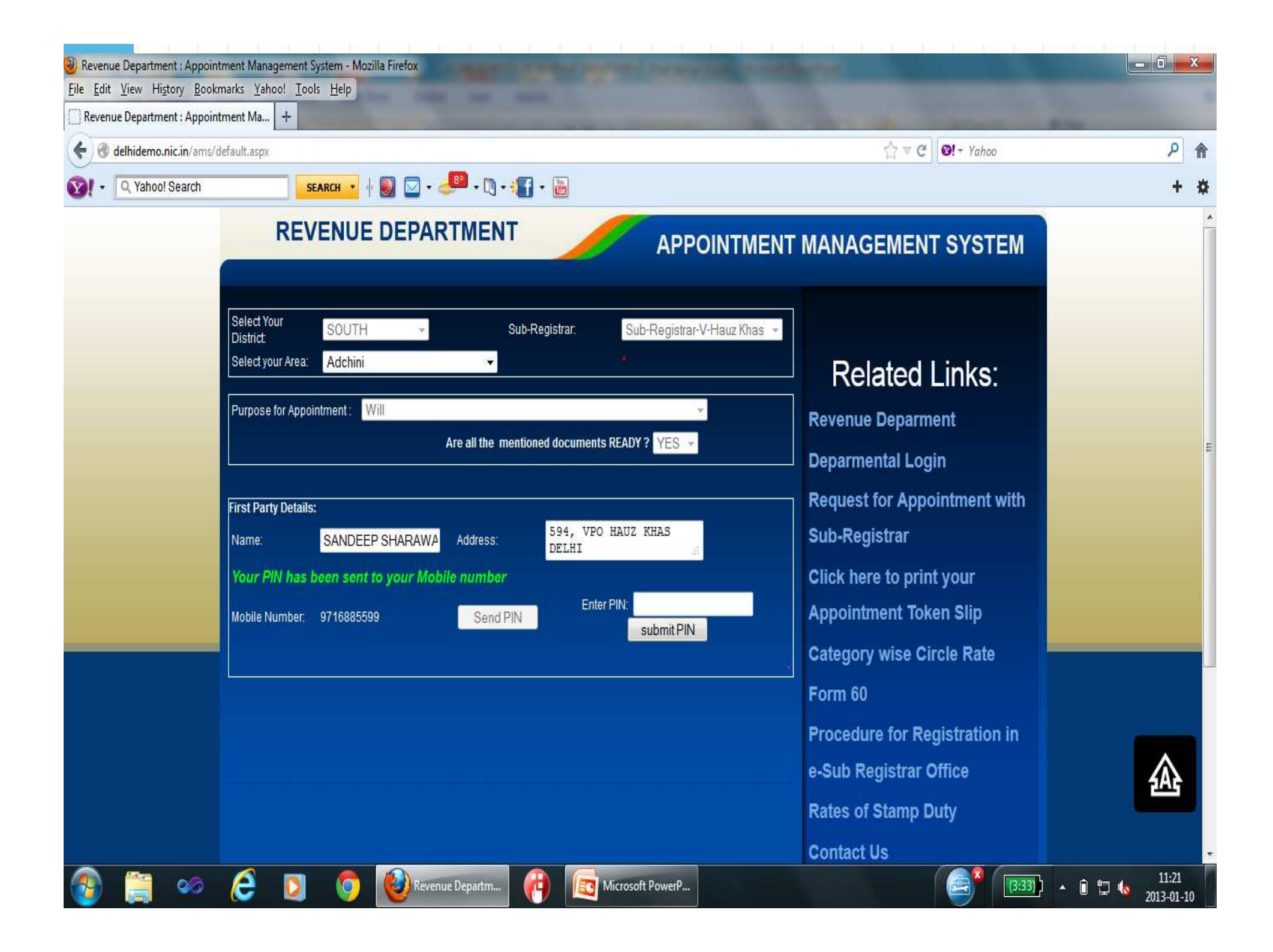

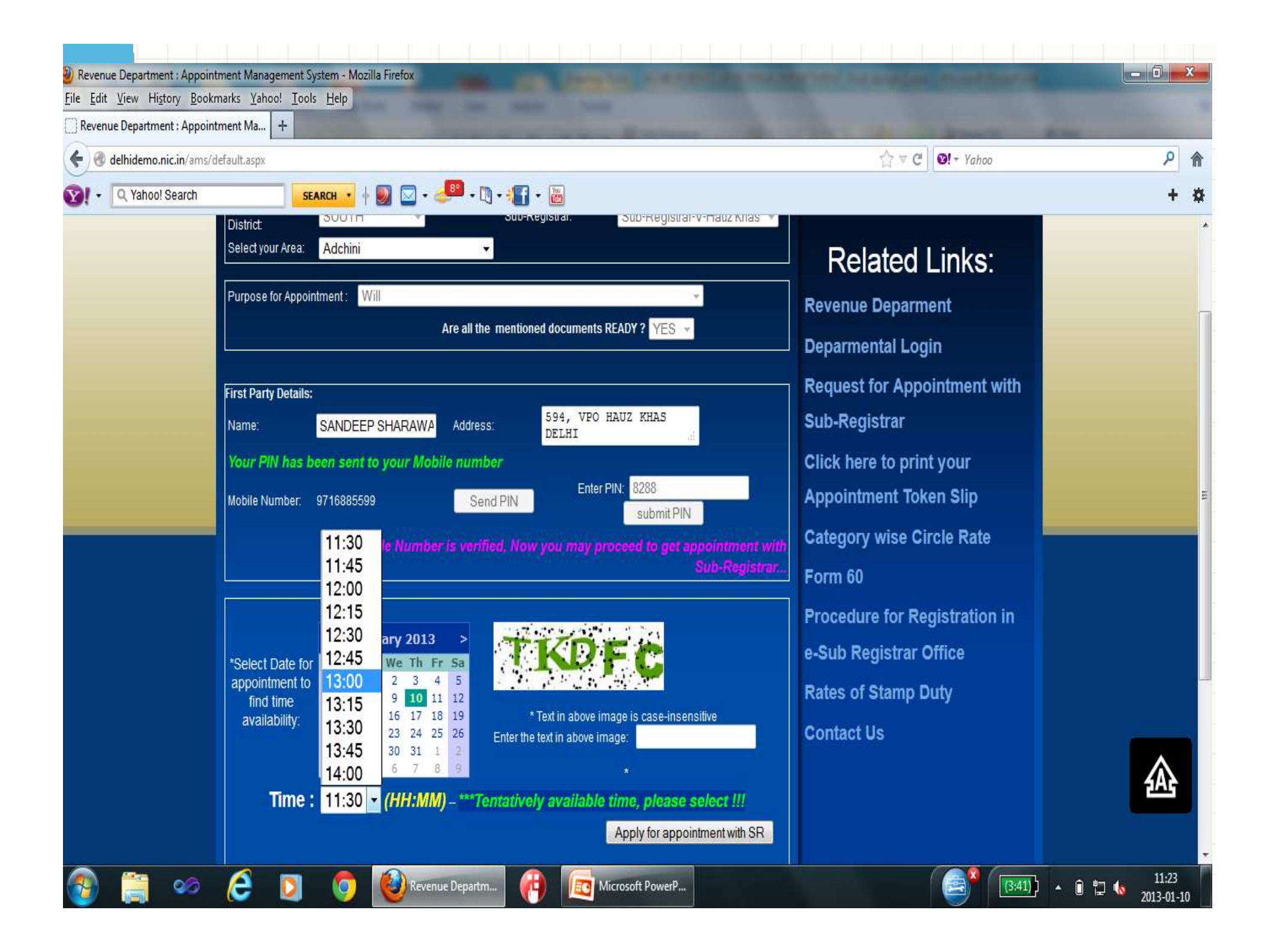

| Revenue Department: Appointment Management System - | Aozilla Firefox                                                                                                    |                                                                                                    |                       |
|-----------------------------------------------------|----------------------------------------------------------------------------------------------------|----------------------------------------------------------------------------------------------------|-----------------------|
| Eile Edit View History Bookmarks Yahoo! Tools Help  | the loss in any                                                                                                    |                                                                                                    |                       |
| Revenue Department: Appointment Ma +                | and the second second se | and the second second s |                       |
| 🗲 🛞 localhost/ams/p_apply.aspx                      |                                                                                                    | ☆ マ C 🛛 🐼 - Yahoo                                                                                                    | ٩                     |
| Yell Yell   Yell Search                             | · 🔶 🖂 • 🤳 • 🐚 • 📲 • 📷                                                                                                    |                                                                                                    | +                     |
|                                                     | <u>Revenue Department</u><br><u>Govt. of NCT of DELHI</u><br><u>5, Sham Nath Marg, Delhi-11005</u>                                                                                                    | <u>4.</u>                                                                                                    |                       |
|                                                     |                                                                                                    | Applied o                                                                                                    | n : Date : 10/01/2013 |
|                                                     | Acknowledgement slip for appointn                                                                                                    | nent                                                                                                    |                       |
| District : SOUTH                                    | Sub-Registrar Office : Sub-Registrar-V-Hauz Khas                                                                                                    |                                                                                                    |                       |
|                                                     | Locality: Adchini                                                                                                    |                                                                                                    |                       |
| Your Id Number:                                     | 915213000001                                                                                                    |                                                                                                    |                       |
| Your e-Stamp Number:                                |                                                                                                    |                                                                                                    |                       |
| Purpose of Visit at SR Office:                      | Presentation of Will                                                                                                    |                                                                                                    |                       |
| Details of First Party:                             | Sh./Smt. SANDEEP SHARAWAT R/o VPO 594 HAUZ                                                                                                    | KHAS DELHI, Mobile: 9716885599                                                                                                    |                       |
| Details of Second Party:                            |                                                                                                    |                                                                                                    |                       |
| Address of Property to be Registered:               |                                                                                                    |                                                                                                    |                       |
| Date/Time Alloted:                                  | Date: 10/01/2013                                                                                                    |                                                                                                    |                       |
| Date Fine Anotes.                                   | Time Alloted: 12:00 Noon                                                                                                    |                                                                                                    |                       |
| NOTE : You are requested to reach the Sub-Regi      | strar office Reception 15 minutes before your appointment time other                                                                                                    | rwise your appointment is liable to be cancelled and you are req                                                                                                    | uested to come with   |
|                                                     | copy of this slip or keep above mentioned You                                                                                                    | r Id Number.                                                                                                    | -                     |
|                                                     | Print                                                                                                    |                                                                                                    |                       |

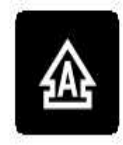

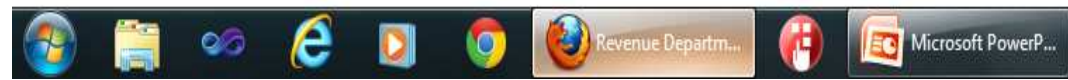

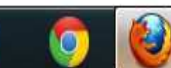

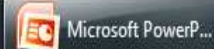

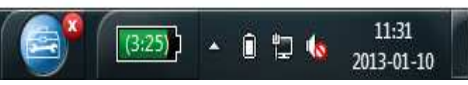

#### **Steps of Registration**

- Please visit Reception at the appointed date & time along with your Appointment Slip/SMS received in your mobile confirming the appointment/ computer generated appointment no. as reference.
- Please obtain your Swipe Card from Reception to enter Facilitation Center. Loss of Swipe Card may result in denial of access to e-Sub Registrar office.
- Please visit the Facilitation Counter in the hall when your token number is displayed on the screen.

#### **Steps of Registration**

- Please present your documents to Facilitator. Follow strictly the suggestion of Facilitator if certain changes are required in your documents. Upon clearance by Facilitator, please wait for your turn for presentation before Sub-Registrar along with all the parties required to be present.
- Upon acceptance by Sub-Registrar, please proceed to the Biometric Division for finger printing & photographs. Collect your Receipt on completion of registration process.
- Please exit from the Exit Door using your Swipe Card. Drop the Swipe Card at designated place only.
- Delivery of documents will be between 3 pm to 5 pm at Delivery Counter only on the same day.

# **Benefits to Public**

- User can take appointment of his own choice of date
- While taking Appointment in AMS Web Portal appointment seeker will be shown the additional documents required for registration.
- Appointment with the Sub-Registrar may be taken from anywhere including WAP/GPRS enabled handheld devices using internet.
- Tout-free registration of property
- Token System is also managed in the AMS portal only for Queuing the turns of Appointment seekers

# **Benefits to Office**

- Crowd at Sub Registrar has been Managed Properly using AMS Web Portal and displaying token number on the display screen in the Waiting Hall.
- Sub Registrar can view the list of Documents to be registered today in advance.
- Appointment seekers are authenticated by accessing details of parties from e-stamp number or authenticated by sending sms to the mobile Number.

| e Edit \  | liew History Bo      | okmarks    | Yahoo! Tools Help                                                                       |                                                                                                    |                                                                                               |                                                      |          |                        |           |       |
|-----------|----------------------|------------|-----------------------------------------------------------------------------------------|----------------------------------------------------------------------------------------------------|-----------------------------------------------------------------------------------------------|------------------------------------------------------|----------|------------------------|-----------|-------|
| Revenue   | Department : Appo    | intment    | Ma +                                                                                    |                                                                                                    |                                                                                               |                                                      |          |                        |           |       |
| - M de    | south delbigovt nic  | · in/ams   | /n daily report aspx                                                                    |                                                                                                    |                                                                                               |                                                      | ahoo     |                        |           | Q     |
|           | soundenigovani       |            | p_outy_reportably                                                                       |                                                                                                    |                                                                                               |                                                      | 01100    |                        |           | · · · |
| N • [     | 2, Yahoo! Search     |            | SEARCH 🔻 🕂 💹 🖾 🕶                                                                        | 🚰 • 🛯 • 📲 • 📓                                                                                                    |                                                                                               |                                                      |          |                        |           | +     |
|           |                      |            |                                                                                         | Back                                                                                                    |                                                                                               |                                                      |          |                        |           |       |
|           |                      |            |                                                                                         |                                                                                                    |                                                                                               | We                                                   | lcome:   | sr5h,                  | Logout    |       |
|           |                      |            |                                                                                         | Schedule of Sub Registrar Office for the Date                                                                                      | · 09/01/2013                                                                                  |                                                      |          | 8 - 60623*383 <b>4</b> |           |       |
|           |                      |            |                                                                                         | Schebale of 555 Registral office for the place                                                                                     |                                                                                               |                                                      |          | Print S                | chedule   |       |
|           |                      |            |                                                                                         |                                                                                                    |                                                                                               |                                                      |          | 1 11110                | cileutie  |       |
| POINT NO  | estampno             | estampyalu | e First party                                                                           | Schedule For Sr. Omce                                                                                                    | Property address                                                                              | Deed type                                            | Token no | PAN                    | Time HHMM |       |
| 213000081 | IN-DL60315438161366K | 500        | SAFEGATE TRUST, 306A, Rectangle One, Saket New<br>Delhi - 17, 9810973757                | NA 306A, Rectangle One, Saket New Delhi - 17,9810973757                                                                            | NA                                                                                            | Trust Deed                                           | 1        | AALTS4353D             | 1000      |       |
| 213000174 | IN-DL63874564208797L | 1170000    | NEERA KUMAR AND OTHER, W-147, GREATER<br>KAILASH, PART-II, NEW DELHI-110048, 9910799249 | S G INFRADEVELOP PVT LTD XVI/2646 TO 2649, PLOT NO J-238<br>(THIRD FLOOR), BANK STREET KAROL BAGH, NEW DELHI-<br>110005,9811228554 | W-147, GREATER KAILASH, PART-II, NEW DELHI                                                    | Sale Deed                                            | 2        | ANDPK0424C             | 1000      |       |
| 13000181  | IN-DL46559865747381K | 50200      | JAGDISH LAL, 22/5 YUSUF SARAI ND, 9999977051                                            | MS ROYAL ASSOCIATES CHEMIST,22/5 YUSUF SARAI NEW<br>DELHI,9911363700                                                               | PROP NO. 22/5, SHOP ON GROUND FLOOR, KHASRA<br>NO. 53, YUSUF SARAI, NEW DELHI                 | Lease                                                | 11       |                        | 1000      |       |
| 213000190 |                      | 0          | SMT DHARAM KAUR , HOUSE NO420 FRONT SIDE<br>SHAHPUR JAAT NEW DELHI 110049, 9899109534   | H.                                                                                                    |                                                                                               | Relinquishment/Release Deed<br>Without Consideration | 3        |                        | 1000      |       |
| 213000192 |                      | 0          | MS BHAVANA PADIYATH, C-7, PRESS ENCLAVE,<br>SAKET, NEW DELHI, 9540289584                | Ψ.                                                                                                    |                                                                                               | Indemnity Bond                                       | 4        |                        | 1000      |       |
| 213000193 |                      | 0          | MS BHAVANA PADIYATH, C-7, PRESS ENCLAVE,<br>SAKET, NEW DELHI, 9540289584                | 70<br><b>H</b>                                                                                                    |                                                                                               | SPA/GPA/GPA Blood Relation                           | 6        |                        | 1000      |       |
| 13000194  |                      | Q          | MS BHAVANA PADIYATH, C-7, PRESS ENCLAVE,<br>SAKET, NEW DELHI, 9540289584                | e.                                                                                                    |                                                                                               | SPA/GPA/GPA Blood Relation                           | 5        |                        | 1015      |       |
| 213000195 |                      | 0          | tarun vohra and othe, k-113 hauz khas new delhi,<br>9811068322                          | n:                                                                                                    |                                                                                               | Relinquishment Release Deed<br>Without Consideration | 7        |                        | 1015      |       |
| 213000196 | IN-DL64419630152468L | 118400     | SMT LEELA, 55a sultanpur extn nd, 9971505275                                            | SMT UMA AHLUWALIA,82 krishna ngr nd,9811353557                                                                                     | PROPERTY NO. 78'I IN KHASRA NO. 420 AT<br>EXTENDED LAL DORA OF VILLAGE SULTANPUR<br>NEW DELHI | Lezse                                                | 8        | FORM 60                | 1015      |       |
| 213000197 | IN-DL64969549607192L | 50000      | RAVI KUMAR, WARD NO 8 MEHRAULI NEW DELHI,<br>8860132775                                 | SANGEETA NATH, AMRIT PURI GARHI DELHI-110065,9810172721                                                                            | 1088-B WARD NO.1, MEHRAULI, NEW DELHI                                                         | Sale Deed                                            | 16       | AQAPN2858D             | 1015      |       |
| 213000198 |                      | 0          | RAKESH KUMAR AND OTH, H NO 2 VILLAGE<br>KHANPUR NEW DELHI 110062, 9810582787            | n.                                                                                                    |                                                                                               | Relinquishment Release Deed<br>Without Consideration | 17       |                        | 1015      |       |
| 213000199 |                      | 0          | Usha Sethi , 18-B, Savitri Nagar, New Delhi, 9711430252                                 | u.                                                                                                    |                                                                                               | Relinquishment Release Deed<br>Without Consideration | 10       |                        | 1015      |       |
| 213000200 | IN-DL64102925657752L | 600000     | VARUN SALUJA, B-68, Shivalik New Delhi, 9911113734                                      | ASHISH VASHISTHA AND OTHER,D-2, First Floor Geetanjali Enclave New<br>Delhi,9871142425                                             | B-41, SHIVALIK NEW DELHI                                                                      | Sale Deed                                            | 9        | BCAPS5390C             | 1030      |       |
| 213000201 | IN-DL65021944326823L | 29000      | NAVEEN SHARMA, 886/45, WARD NO 8 MEHRAULI<br>NEW DELHI, 9873410013                      | ASHA SHARMA,422/3 MEHRAULI NEW DELHI,9312694871                                                                                    | 496, WARD NO 5, MEHRAULI, NEW DELHI                                                           | Sale Deed                                            | 12       | FORM 60                | 1200      |       |
| 213000202 | IN-DL61552899270658K | 5300       | ANJNA GOEL AND ATUL GOEL, 267, Hauz Rani,<br>Malviya Nagar, New DEihi, 9810322739       | SHRISH MISHRA AND PRIYA BADOLA,9-Balock-D, air port lane opp<br>safadajung new delhi ,9810322739                                   | F-10/2 MALVIYA NAGAR, NEW DELHI                                                               | Lease                                                | 13       |                        | 1200      |       |
|           | 8                    | 0          | MANISHA SINHA, BUNGALOW NO 2 NEW TYPE-V                                                 |                                                                                                    |                                                                                               | Relinquishment Release Deed                          | 15       |                        | 1200      |       |

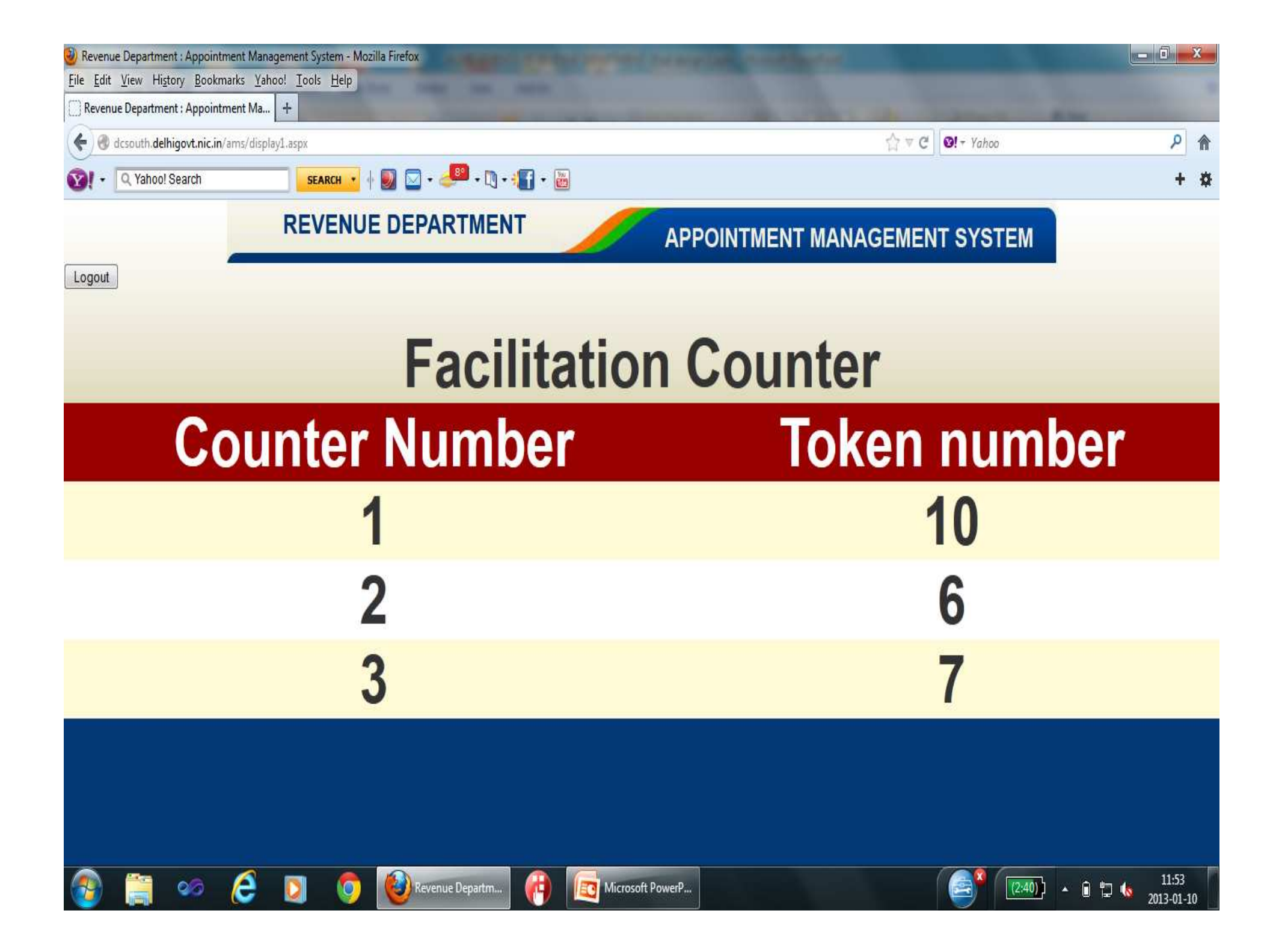

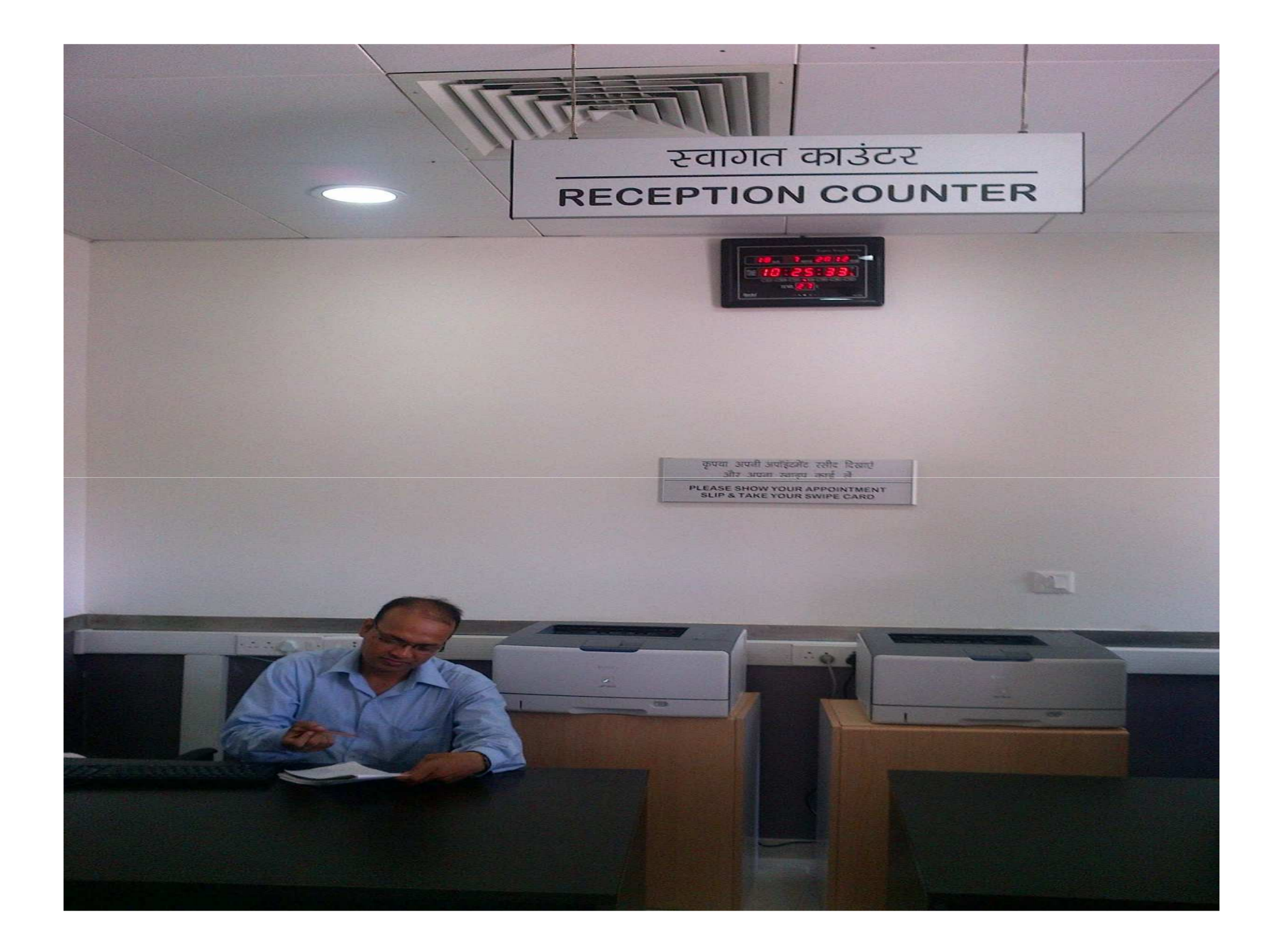

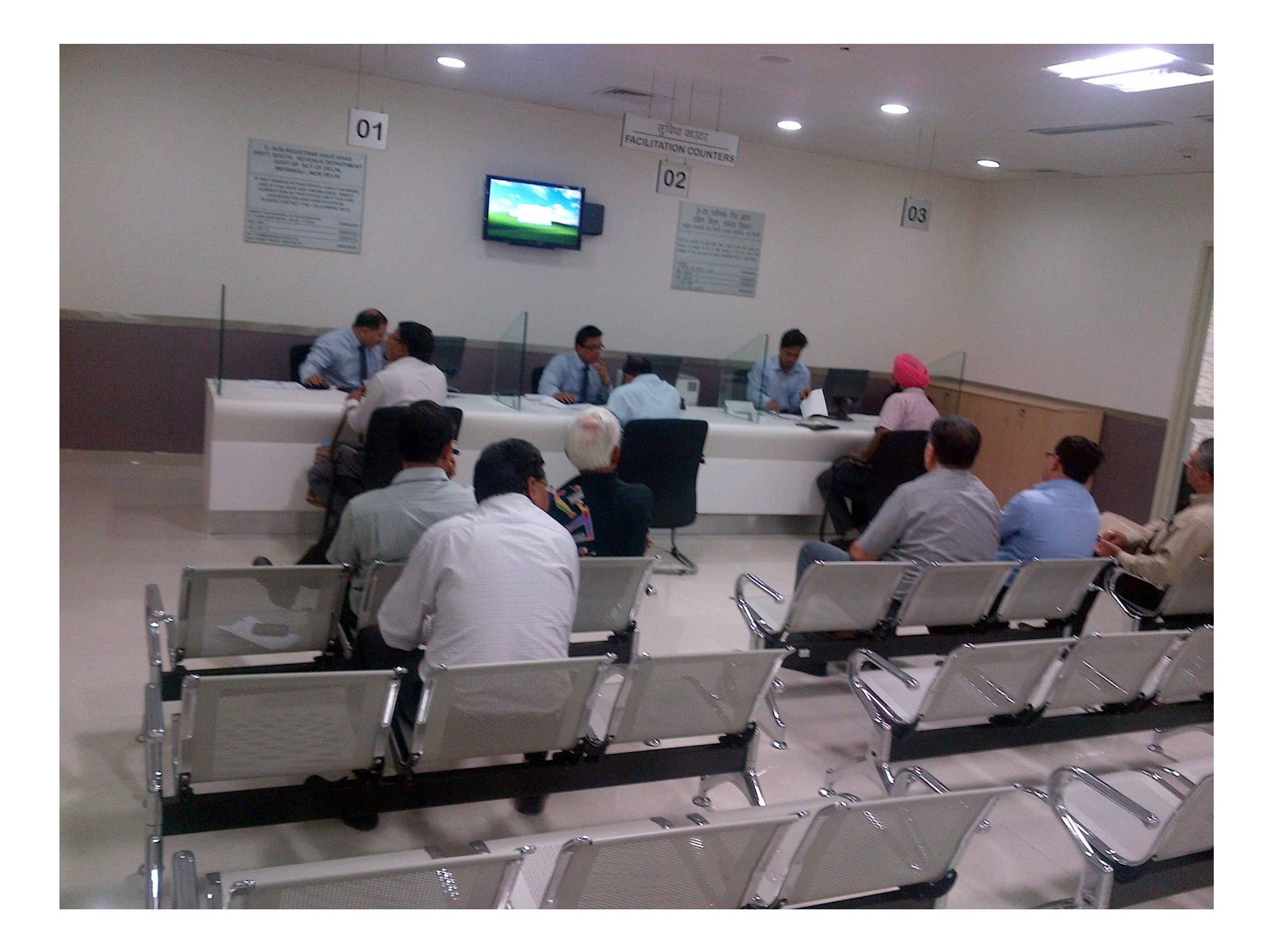

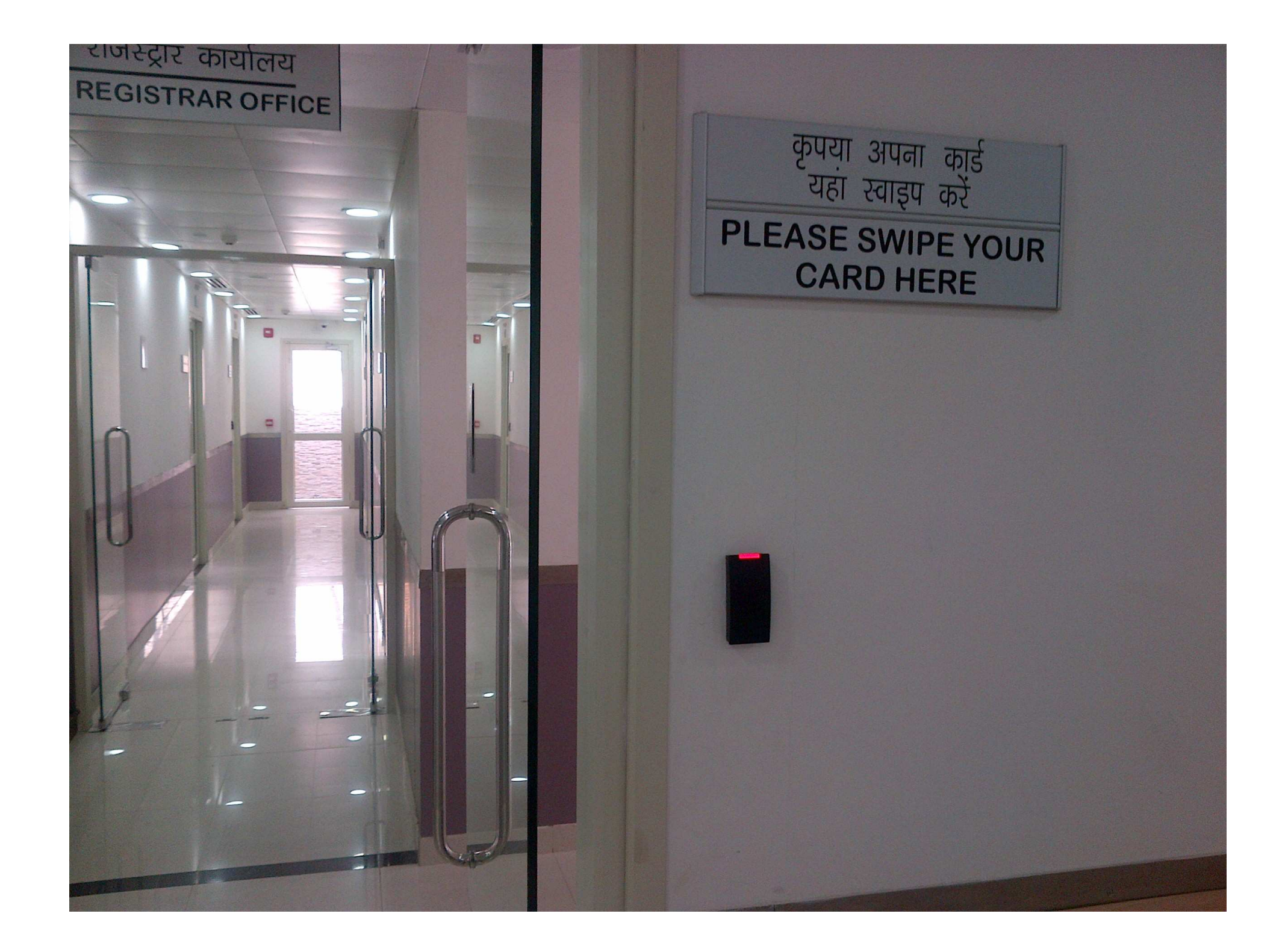

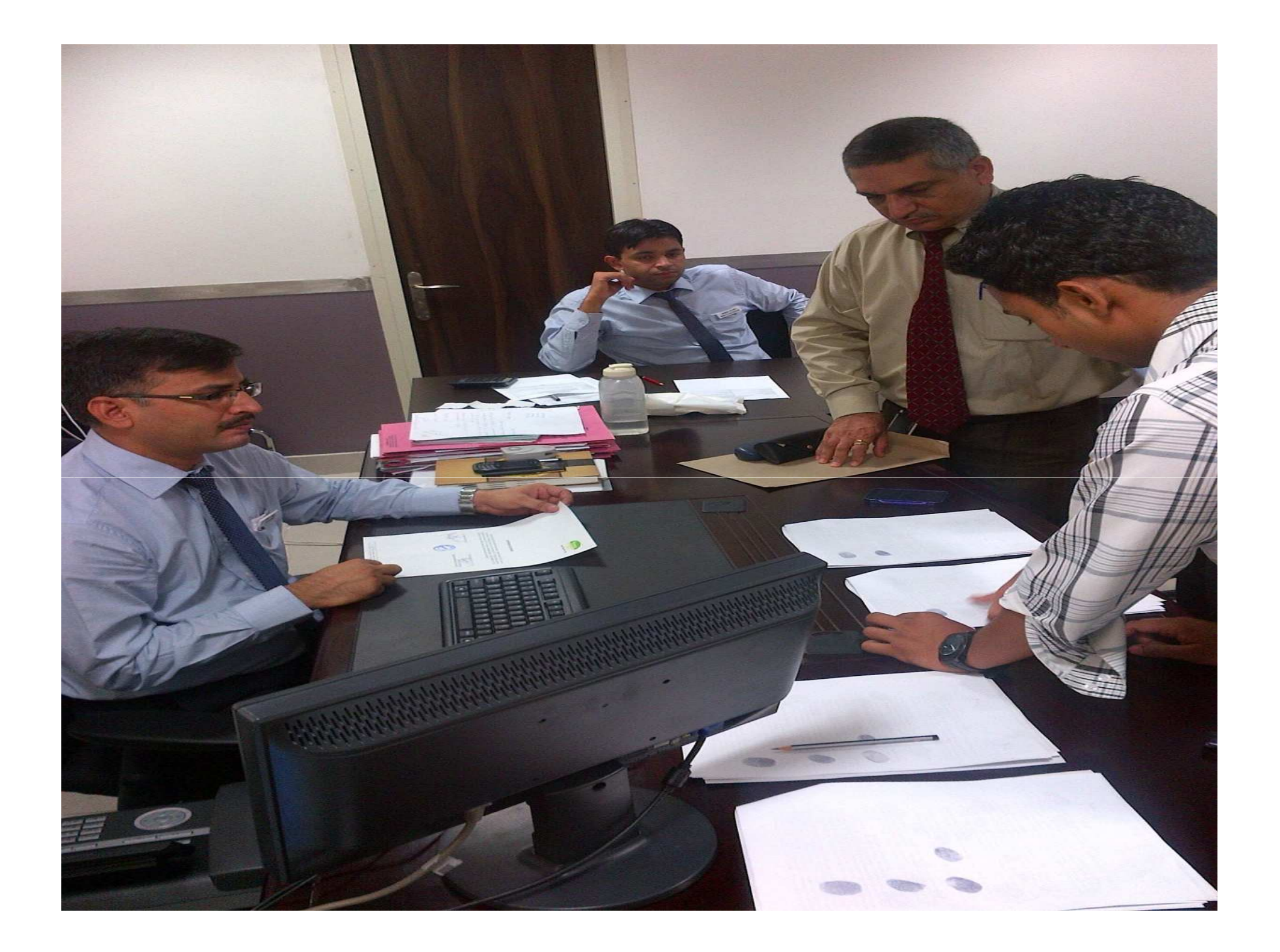

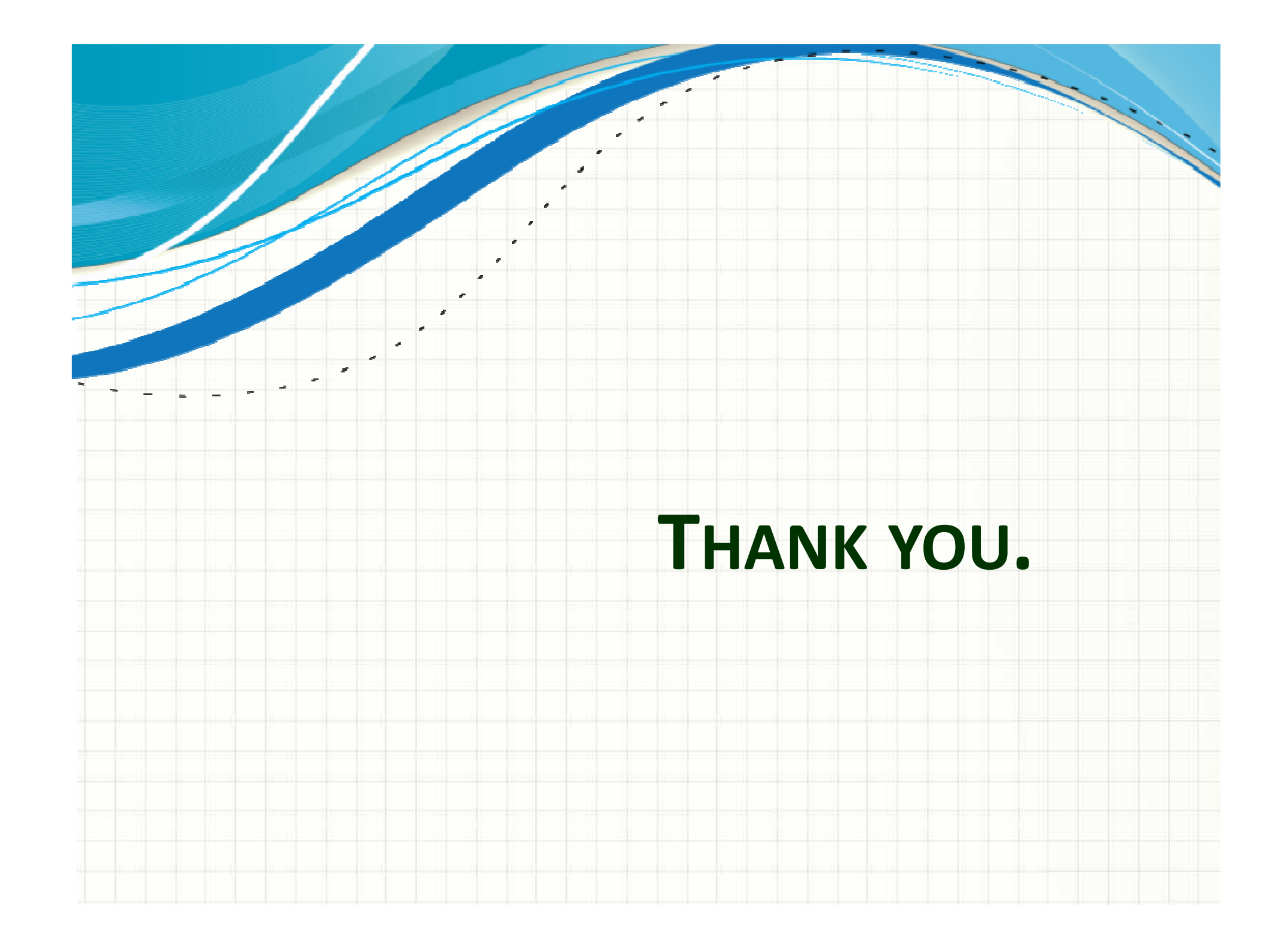